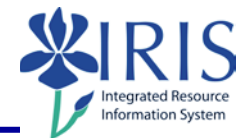

**Process:** Business Objects (BOBJ) Web Intelligence is used to display a report. Reports can contain data from databases, such as Business Warehouse, GRADS, HANA, PBF (Public Budget Formulation) etc. Reports can contain data tables, graphs, charts, and sub-reports. The following steps will show you how to filter data in a report.

**Note:** For details on other Business Object report processes, check out other BOBJ (Business Objects) QRCs or course manuals on the *myHelp* web site.

Role: Authorized Users

Frequency: When needed

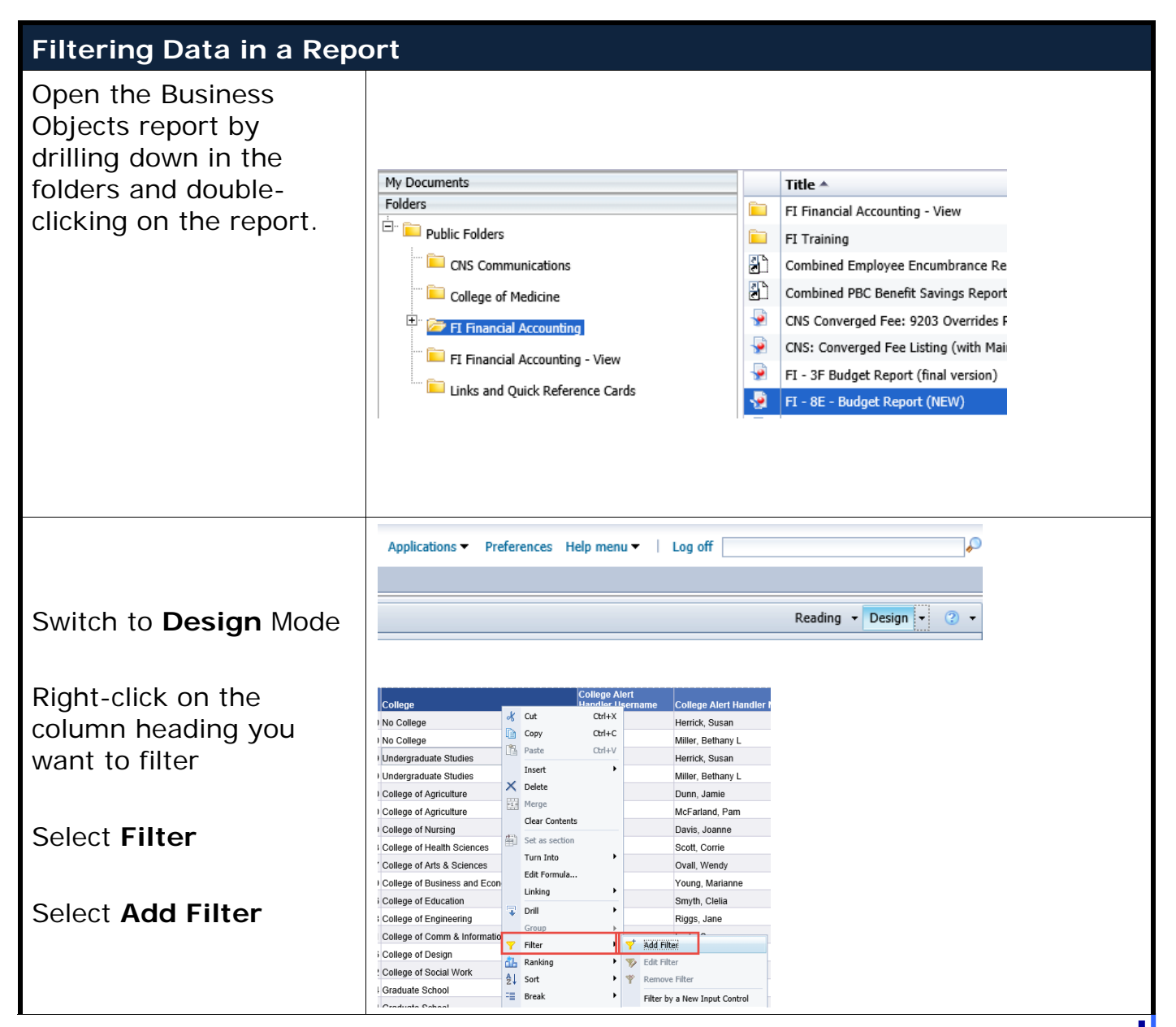

© 2018 University of Kentucky Training – Last Update 042018 myHelp Website: <u>http://myhelp.uky.edu/rwd/HTML/index.html</u> **QRC Business Objects - Filtering Data** 

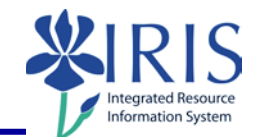

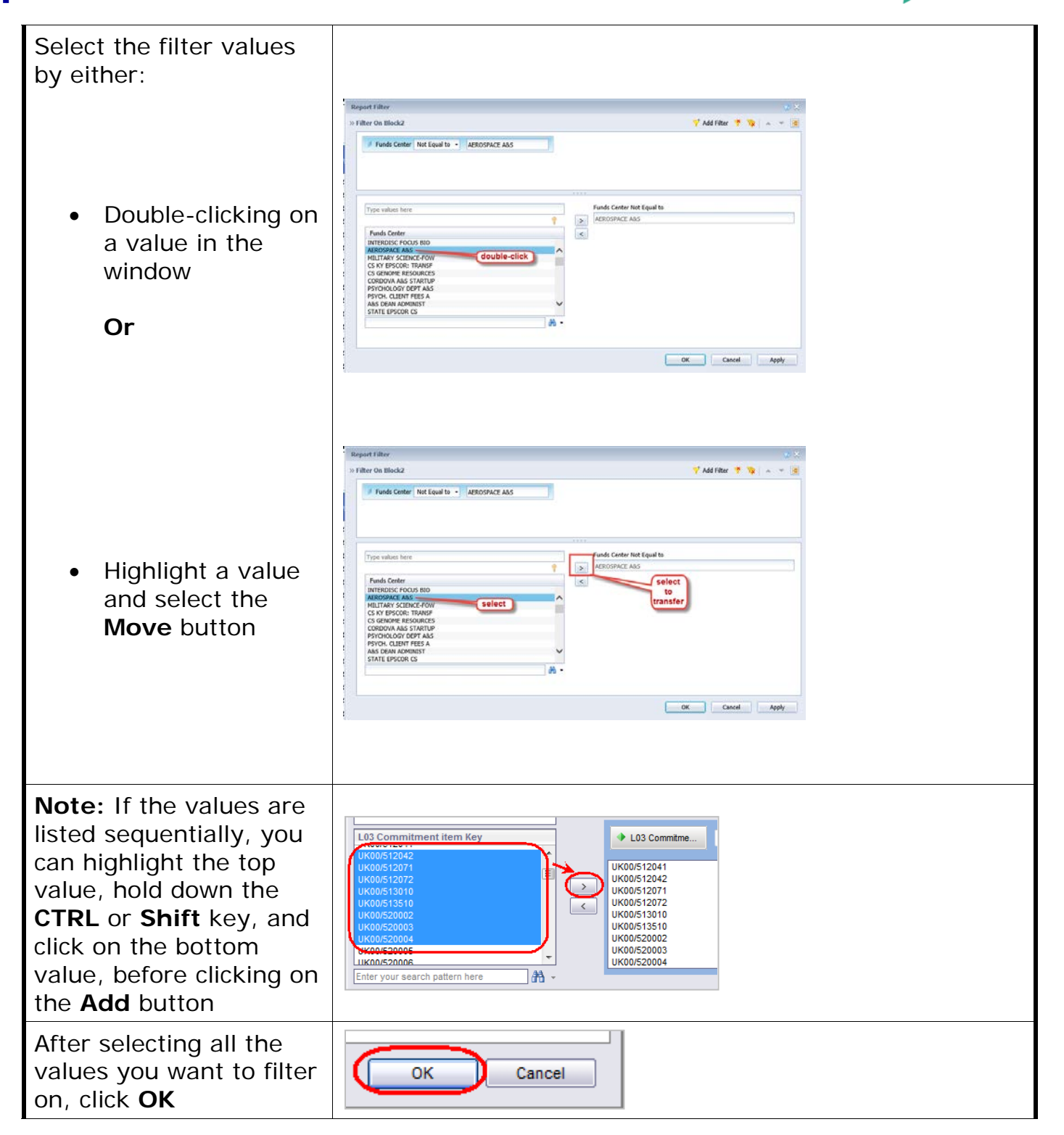

© 2018 University of Kentucky Training – Last Update 042018 myHelp Website: <u>http://myhelp.uky.edu/rwd/HTML/index.html</u> **QRC Business Objects - Filtering Data** 

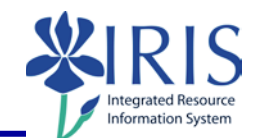

|                                                                                               | Funds Center Balances: Budget vs Actual                                                                                                    |
|-----------------------------------------------------------------------------------------------|----------------------------------------------------------------------------------------------------|
| <b>Note:</b> The results will be displayed in the report                                      | End         L02<br>Commitment<br>Key         L03<br>tem Key         L03<br>Commitment<br>Budget         Annual<br>Revised)         Prior<br>Balance         Current<br>Month<br>Actual         YT<br>Ac           UK00/1012003910         UK0051         UK00/512031         57,890.1         57,890.1         26,744.43         4,092.31           UK00/1012003910         UK0051         UK00/512031         57,890.1         57,890.1         26,744.43         4,092.31           UK00/1012003910         UK0051         UK00/512034         4312         42.34           UK00/1012003910         UK0051         UK00/512034         3321           UK00/1012003910         UK0051         UK00/512024         21,420.45         3,321           UK00/1012003910         UK0051         UK00/512027         46,051.2         21,420.45         3,321           UK00/1012003910         UK0051         UK00/512071         48,407.04         21,450.45         3,321           UK00/1012003910         UK0051         UK00/512071         48,407.44         2,849.74         24,49.74           UK00/1012003910         UK0051         UK00/512071         48,267.04         2,465.3         1           UK00/1012003910         UK0051         UK00/513010         206,250         206,250         131,93.75         22,465.3                                                                                                    |
| To Edit Filter                                                                                | Report Elements Formatting Data Access Analysis Page Setup                                                                                                    |
| Select the                                                                                    | Filters Data Tracking Display Conditional                                                                                                    |
| Analysis tab                                                                                  | The second second s |
| Select the Filter     dropdown                                                                | Add Filter                                                                                                    |
| Select Edit Filter                                                                            | Y         Remove Filter                                                                                                    |
| Move values to the right<br>or left using the Move<br>buttons<br>Select <b>OK</b> to continue | Report Filter       Image: Size - Academic Alert Handlers         Image: Size - Academic Alert Handlers       Image: Academic Alert Handlers         Image: Size - Academic Alert Handlers       Image: College of Agriculture:College         Image: Size - Academic Alert Handlers       Image: College of Agriculture:College         Image: Size - Academic Alert Handlers       Image: College of Agriculture:College         Image: Size - Academic Alert Handlers       Image: College of Agriculture:College         Image: College of Agriculture       College of Agriculture:College of Agriculture:College of Agriculture:College of Agriculture:College of Agriculture:College of Agriculture:College of College of Agriculture:College of Agriculture:College of Agriculture:College of Agricu                                                                                                    |
|                                                                                               | OK Cancel Apply                                                                                                    |
| To Remove Filter                                                                              | Report Elements Formatting Data Access Analysis                                                                                                    |
| <ul> <li>Select the<br/>Analysis tab</li> </ul>                                               | Filters Data Tracking Display                                                                                                    |
| <ul> <li>Select the Filter</li> </ul>                                                         | <b>Filter</b>                                                                                                    |
| dropdown                                                                                      | Y Add Filter                                                                                                    |
| <ul> <li>Select Remove</li> <li>Filter</li> </ul>                                             | Edit Filter      Bemove Eilter                                                                                                    |
| T III CI                                                                                      | Alextilent                                                                                                    |

© 2018 University of Kentucky Training – Last Update 042018 myHelp Website: <u>http://myhelp.uky.edu/rwd/HTML/index.html</u> **QRC Business Objects - Filtering Data** 

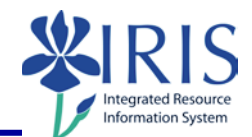

| Select <b>Yes</b> to continue<br>The report will return to<br>its previous state | Web Intelligence     ② ×       Are you sure you want to delete Report       Filter ?         Yes                                                                                               |  |
|----------------------------------------------------------------------------------|----------------------------------------------------------------------------------------------------|--|
| Exiting the Report and Business Objects                                          |                                                                                                    |  |
| To exit the report and<br>Business Objects,<br>click <b>Log Off</b>              | Welcome: Applications   Preferences Help menu   Log off                                                                                                    |  |
| If you receive this<br>message window:<br>• Select Leave<br>this page            | Windows Internet Explorer  Are you sure you want to leave this page?  Message from webpage:  You will lose any unsaved modifications to this document.  → Leave this page  → Stay on this page |  |
| Click "X" to close the window                                                    | SP Bl launch pad                                                                                                    |  |
| Select <b>Launch Pad</b><br>to return to the main<br><i>myUK</i> tab             | Launch Pad Employee Self Service Student Services Studen<br>myReports Overview myReports<br>myReports Overview                                                                                 |  |